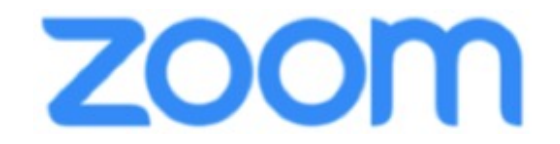

# 視聴用 マニュアル

- Zoom は Windows、Mac、Linux、Android(スマートフォン・タブレット等)、iOS(iPad、iPhone 等)に対応しています。サポートされている利用可能な端末(OS のバージョン等)をご確認ください。
- すでにZoomをインストール済みの方も、機能を確実に使用する為に 最新版にアップデートしてください。
- インターネットは有線での接続を推奨しております。高速 Wi-Fi も使用 可能ですが、時間帯や利用場所により Wi-Fi 通信は安定 しない場合があ ります。
- お使いになる端末のスピーカーもしくはヘッドフォンを利用して、音声が聞こえるように準備してください。
- 参加者(聴講者)はカメラ・マイクを使用することはできません。

# 禁止事項

#### 無断記録の禁止

配信動画を許可なしにダウンロード、スクリーンショット、コヒ →、録音、転載など することは理由の如何に関わらず、一切禁止いたします。

#### 視聴用URL譲渡の禁止

視聴用URLは参加登録時の個人情報が組み込まれた 「登録者個人 認証式」となっております。他者への貸与、譲渡等は禁止とさせて いただきます。

# Zoomを使用したことがない方はダウンロードが必要になります。

Zoomアカウントは無料サインアップから作成できます

- 1.Zoomの公式サイトにアクセス
- 2.Zoomをダウンロードする
- 3.Zoomをインストールする
- 4.無料サインアップでアカウント登録をする

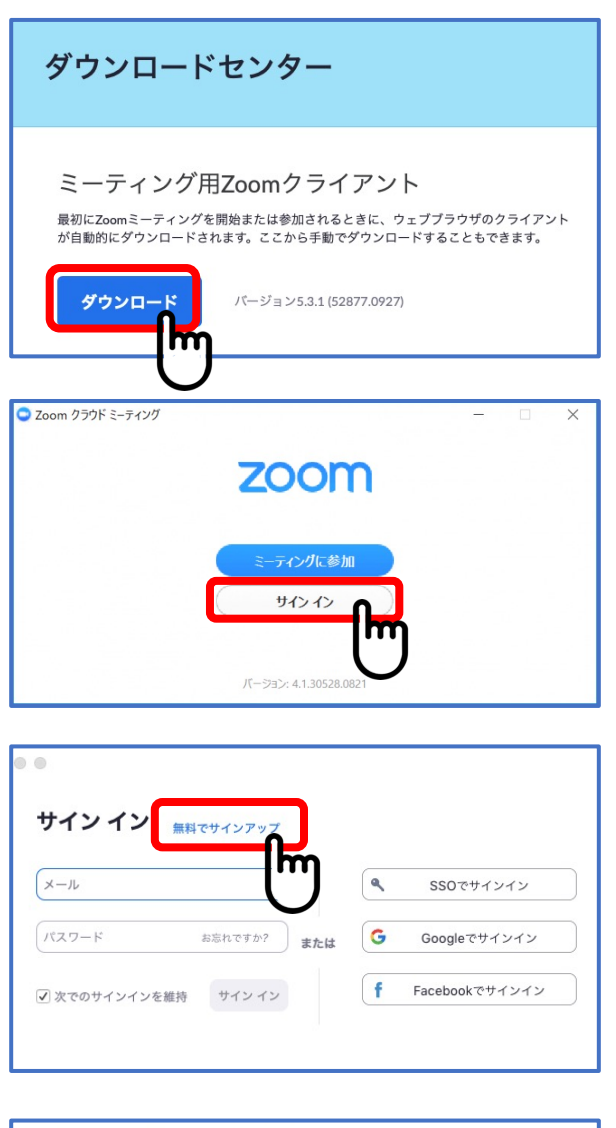

#### Zoomへのサインアップありがとうございます! アカウントを開くには下記のボタンをクリックしてメールアドレスの認証をしてください: ア<u>クティブなアカウント</u>

入力したメールアドレスに有効か確認の

- メールが届くので「アクティブなアカウン ト」を クロックレスイギネい
- クリックしてください

## Zoomのダウンロード https://zoom.us/download

https://zoom.us/

上記URLにアクセスするか、「Zoomダウン ロードセンター」で検索して「**ミーティン グ用Zoomクライアント**」を**ダウンロード** します。 ダウンロードしたインストーラーを起動す るとインストールが開始されます。

インストールにそれほど時間はかかりません。サインイン画面が表示されたらインストール完了です。

「サインイン」をクリックし、**事前参加登** 録と同じメールアドレスでアカウント登録 を行ってください。(無料でサインアップ できます)

「無料サインアップ」をクリックして メールアドレスを登録をしてください。

#### Zoomの最新版アップデート

自分が利用しているzoomが最新版かどうか確認する方法

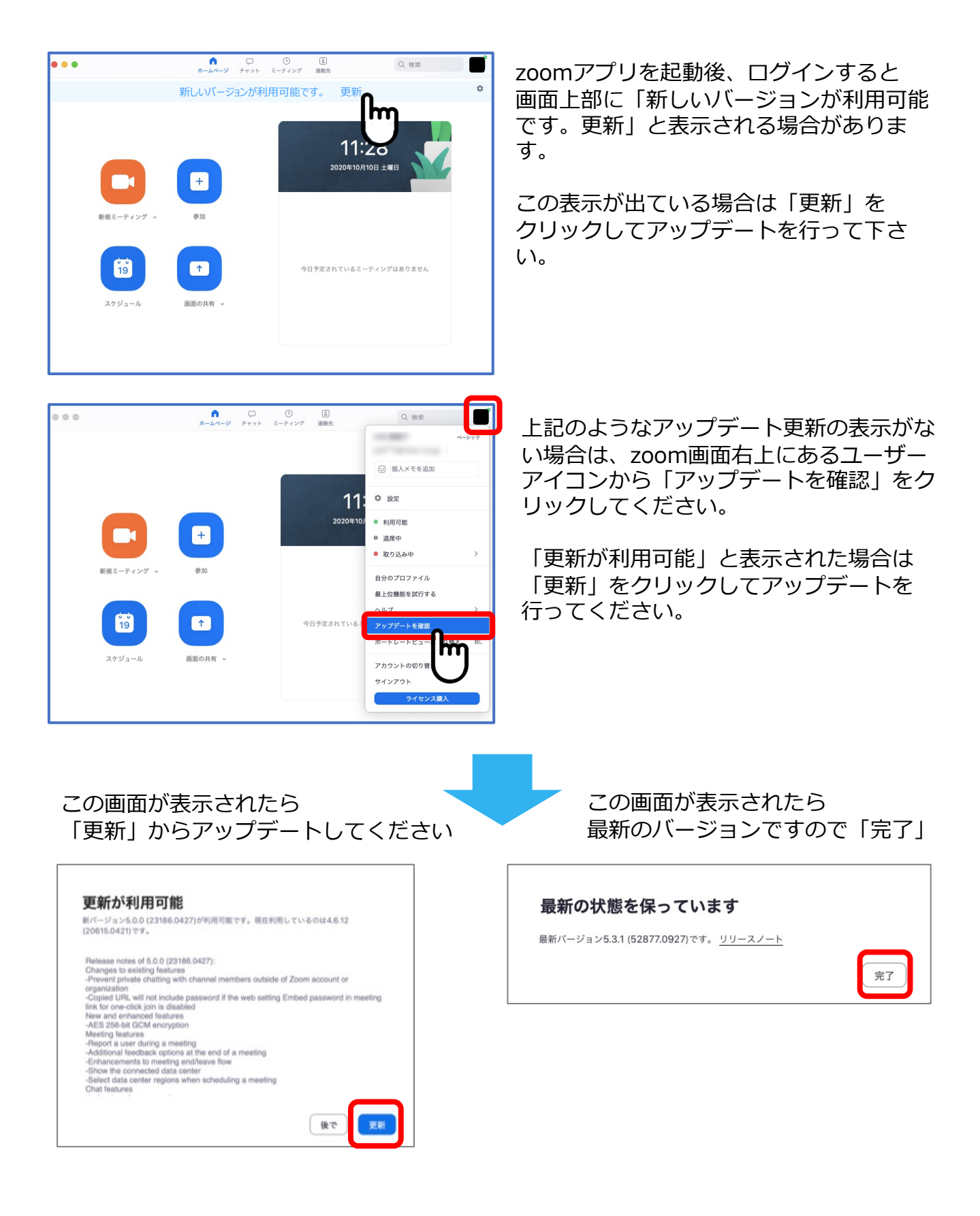

# ①参加登録システムにログイン

https://sv1.award-con.com/kitanihon72/LOGIN.php

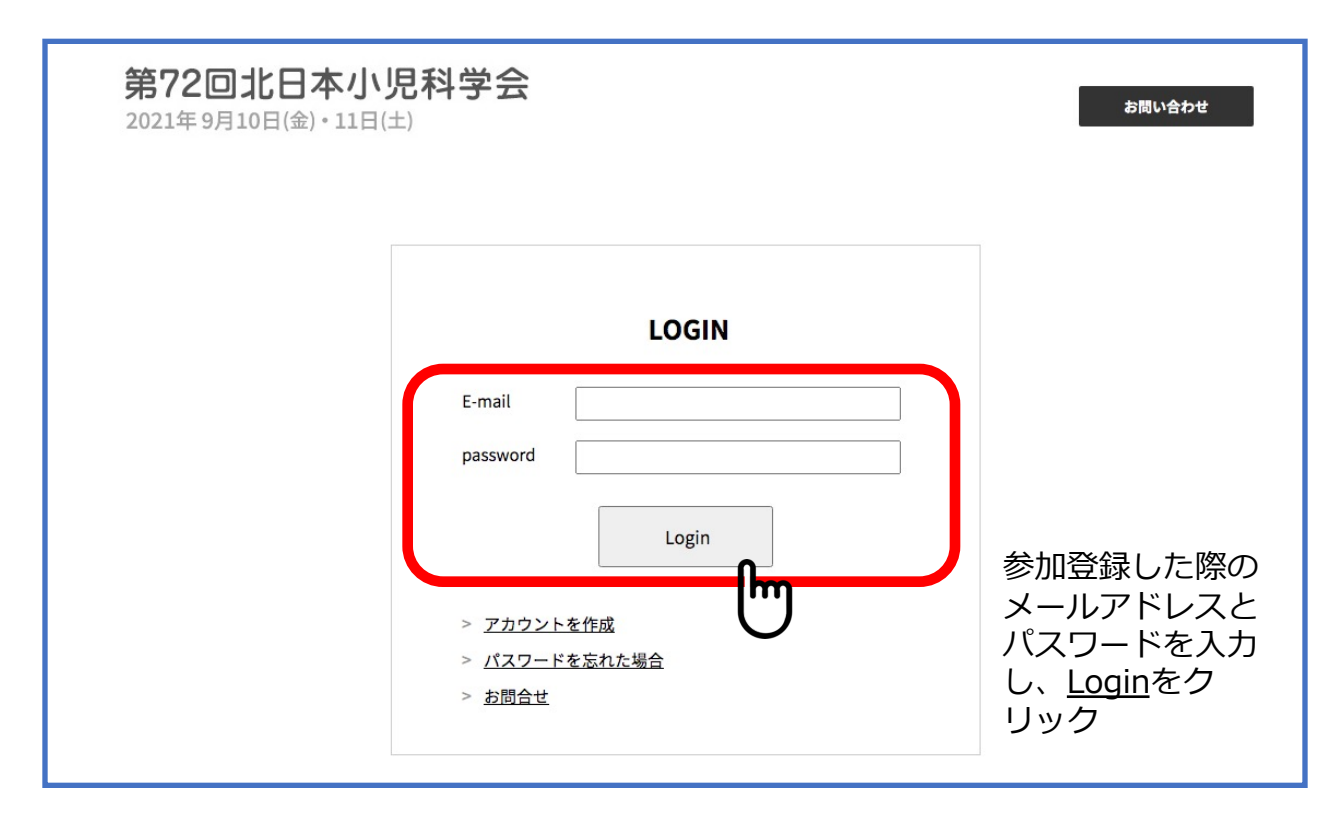

# ②プログラムページを選択

ログイン後、マイページ画面が開くので、《プログラム》タブをクリック

| 第72回北日本小児科<br>2021年9月10日(金)・11日(土) | 学会                        |                           |        | お問い合わせ       |
|------------------------------------|---------------------------|---------------------------|--------|--------------|
| マイページ プロ:                          | <sup>グラム</sup> 演題:        | 登録 · · · ·                | ユーザー情報 | 参加登録         |
| マイページ                              | 0                         |                           |        | <b>ログアウト</b> |
| 第72回北日本小児科学会2021                   | 第72回北日本小児科                | 学会                        |        |              |
|                                    | <b>参加登</b><br>*オンライン会議当日に | <b>録済み</b><br>コリンクを表示します。 |        |              |
|                                    |                           |                           |        |              |
|                                    |                           |                           |        |              |

# ③Zoom フローティングバナーをクリック

プログラムページが開いたら、画面下方のフローティングバナーをクリックす

る。

| ଚ     | 第72回北日本小児科学会<br>2021年9月10日(金)・11日(土)  |                                                                                                    |        | お問い合わせ                                        |      |
|-------|---------------------------------------|----------------------------------------------------------------------------------------------------|--------|-----------------------------------------------|------|
|       | マイページ プログラム                           | 演題登録                                                                                                   | ユーザー情報 | 参加登録                                          |      |
|       | プログラム                                 |                                                                                                    |        | ログアウト<br>00 00 様                              |      |
|       | 詳演会場                                  |                                                                                                    |        |                                               |      |
|       | 講演会場                                  |                                                                                                    |        |                                               |      |
|       | 講演会場 リアルタイム講演                         |                                                                                                    | 1      |                                               |      |
|       | 全日程 2021/9/10                         | 2021/9/11                                                                                              |        |                                               |      |
|       | 2021/9/10                             |                                                                                                    |        |                                               |      |
|       | 一般口演 座長:<br>川崎病・コロナ関連                 | ala 1917 dana 2018 dana amin'ny dia 2018 dia 4.<br>Ny fisia mampika dia kaominina dia kaominina dia 4. |        |                                               |      |
|       | 10:00<br>」<br>10:10 瞬演時間になりまし         | <b>、たらZoomで参加して下さい。</b><br>https://www.uclifeaconscores                                                | zoom   | Fight And And And And And And And And And And |      |
|       | 10:10 新型コロナウイル                        |                                                                                                    |        | $\frown  \frown$                              |      |
|       |                                       |                                                                                                    |        | ここをクリ                                         | ック   |
| このページ | <sup>ジ</sup> で"zoom.us.app"を開くことを許可しa | ますか?                                                                                                   |        | をクリックして<br>- ヘスタレス                            | ください |
|       | キャ                                    | シセル 許可                                                                                                 | ノエヒノ   | · VIEUC                                       |      |

### ご使用の端末環境により表示される場合があります。

| •                                                                     |      | 0 0                            |                               |
|-----------------------------------------------------------------------|------|--------------------------------|-------------------------------|
| このミーティングの対象者は権限のある参加者のみです                                             |      | サインイン 無料でサインアップ                |                               |
| "サインインして参加"をクリックして、このミーティングへの参加の権限があるメ<br>ールアドレスを使用して Zoom にサインインします。 |      | х-л <b>х-лрки</b> х            | <ul> <li>SSOでサインイン</li> </ul> |
|                                                                       |      | パスワード パスワード お忘れですか? <b>または</b> | G Googleでサインイン                |
|                                                                       |      | ☑ 次でのサインインを維持 サイン イン           | Facebookでサインイン                |
| サインインして参加                                                             |      |                                |                               |
| ※「サインイン」を求められた                                                        | 場合、「 | サインインをして参加                     | 加」をクリック                       |
| しzoomアカウント(メールア                                                       | ドレスと | 《スワード)を入力し                     | 、てサインインし                      |

て下さい。(無料サインアップ画面で登録したものです)

### 当日の視聴方法

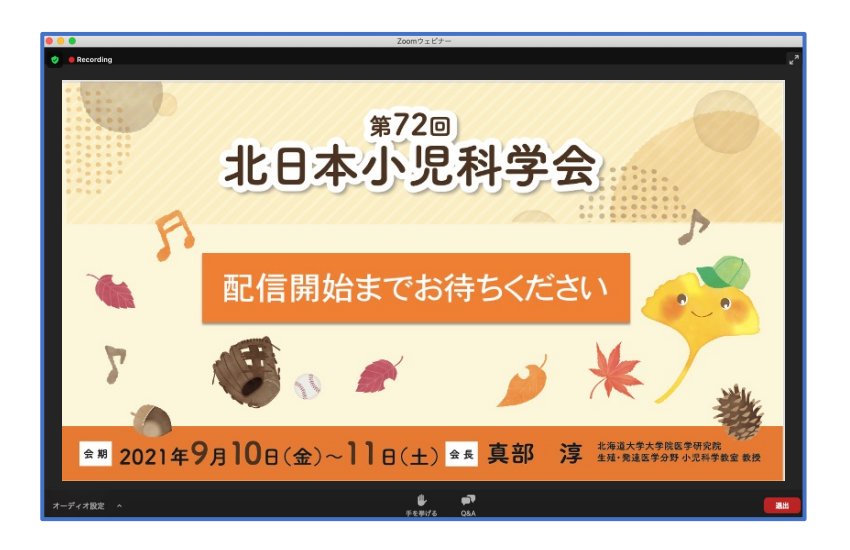

画面が表示されましたら、まもな く開始いたしますのでお待ちくだ さい。

#### 質疑はQ&A機能を用いて受付ます

取り上げる質問は座長に一任させ ていただきます。 進行の都合上、全ての質問に回答 できない場合がありますのでご了 承ください

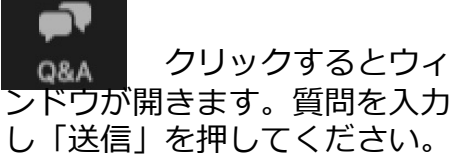

□ 質問と回答 【注意事項】 誹謗中傷や虚偽情報の書き込みや個人を特定でき る個人情報の書き込みはご遠慮願います ようこそ ホストとパネリストに気軽に質問してください ここに質問を入力し 質問をここに入力してください... 「送信」をクリックしてください キャンセル 送信 

 匿名で送信

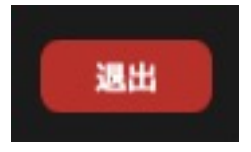

退室する場合は画面右下にある 「退室」ボタンをクリックしてご退室ください。